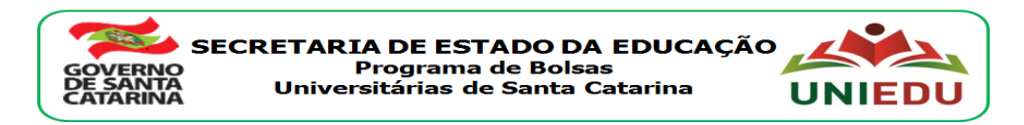

## Edital Nº 1536/SED de 24/05/2018 Curso Direcionado de Especialização – UNIEDU/FUMDES Pós-Graduação 2018

# INSCRIÇÃO DO CANDIDATO À BOLSA NO SISTEMA FUMDES Cadastro de Solicitação de Bolsa

Candidato: leia atentamente o edital para o Curso Direcionado de Especialização/2018 publicado pela Instituição de Ensino Superior (IES) em que você pretende cursar a especialização.

1) Acesso ao sistema FUMDES

- acessar <u>http://www.uniedu.sed.sc.gov.br/index.php/pos-graduacao/especializacao-direcionada</u>
 (pode-se acessar também por: <u>http://www.uniedu.sed.sc.gov.br</u> – pós-graduação – Especialização
 Direcionada)

- clicar em 'CLIQUE AQUI'

| → C O O Não seguro   v                                                                                                    | www.uniedu.sed.sc.gov.br/index.php/pos-graduacao/especializacao-direcionada 🛱 🖗                                                                                                    |  |  |  |
|----------------------------------------------------------------------------------------------------|----------------------------------------------------------------------------------------------------|--|--|--|
| JNIEDU Prog                                                                                                    | rama de Bolsas Universitárias<br>anta Catarina<br>Catarina                                                                                                    |  |  |  |
| UNIEDU GRADUAÇÃO                                                                                                    | PÓS-GRADUAÇÃO LEGISLAÇÃO CONTATO SECRETARIA DE EDUCAÇÃO                                                                                                    |  |  |  |
| PÓS-GRADUAÇÃO                                                                                                    | Especialização Direcionada 2018                                                                                                    |  |  |  |
| <ul> <li>Perguntas Frequentes</li> <li>Curso de Pós-Graduação Lato Sensu - Especialização em Fundamentos</li> <li>Organização Curricular</li> </ul> |                                                                                                    |  |  |  |
| <ul> <li>Especialização Direcionada</li> <li>COMUNICADO</li> </ul>                                                                                  |                                                                                                    |  |  |  |
| <ul> <li>Investimentos</li> <li>Estudantes Beneficiados</li> <li>Trabalhos de Conclusão de</li> </ul>                                               | Informamos que a partir do dia <b>09 de agosto de 2018</b> estarão abertas as inscrições no "Curso de<br>Graduação Lato Sensu Especialização em Fundamentos e Organização Curricular" nas Institu<br>credenciadas nas regiões de Blumenau, Campos Novos, Chapecó, Concórdia, Curitibanos, Itajaí, Jaragu<br>Sul, Joaçaba, Joinville, Lages, Maravilha, Rio do Sul, São Lourenço do Oeste, São Miguel do O<br>Tubarão, Videira Xanxefe grande Florianónolis. |  |  |  |
| Bolsistas<br>RCPE                                                                                                    | O cadastramento de candidatos à bolsa para as regiões de <b>Araranguá, Criciúma e Mafra</b> já foi concluído em 23<br>de julho de 2018.                                                                                                    |  |  |  |
|                                                                                                    | Cadastramento de 09 de agosto até às 19h do dia 31 de agosto de 2018.                                                                                                    |  |  |  |
|                                                                                                    | Para realizar seu CADASTRAMENTO e concorrer à bolsa CLIQUE AQUI!                                                                                                    |  |  |  |
|                                                                                                    | Acesse o MANUAL DO CANDIDATO para o cadastramento.                                                                                                    |  |  |  |
|                                                                                                    | Para saber mais sobre o Curso, acesse o <b>PROJETO</b> .                                                                                                    |  |  |  |
|                                                                                                    | A comissão ad hoc torna público o resultado do Edital 1536/SED/2018 para credenciamento de Instituições de<br>Ensino Superior para a concessão de bolsas de estudo para <b>Curso de Pós-Graduação Lato Sensu -</b><br>Especialização em Fundamentos e Organização Curricular, na modalidade presencial, mantido pelo Programa                                                                                                    |  |  |  |

2) Preenchimento do Cadastro de Solicitação de Bolsa

- informar CPF, selecionar a Região/IES que pretende se inscrever e clicar em 'Confirmar'

|                                                                                                    | Programa de Bolsas Universitárias de Santa Catarina - UNIEDU                                           |
|----------------------------------------------------------------------------------------------------|----------------------------------------------------------------------------------------------------|
| UNIEDU<br>Programa de Bolasa<br>Universitárias de Santa Catarina                                      | Mantido pelo FUMDES/Pós-graduação/2018<br>Cadastro de Solicitação de Bolsas UNIEDU/FUMDES (art.171 CE) |
| Acesso ao Sis<br>CPF<br>Exerc<br>Nível<br>Selecionar Região<br>Selecione Região<br>Confirmar<br>Extra | Somente números                                                                                        |

- ler atentamente o texto inicial, clicar em 'Regiões e IES' para visualizar a relação das regiões e IES que ofertarão o curso com os respectivos valores de mensalidade.

- clicar em 'Li e estou ciente das informações acima.'

- clicar em 'Confirmar'

| PRO<br>REA | DCESSO DE SELEÇÃO CURSO DIRECIONADO DE ESPECIALIZAÇÃO UNIEDU/Pós-graduação/FUMDES/2018 ORIENTAÇÃO PARA<br>ALIZAÇÃO DO CADASTRAMENTO                                                                                                    |
|------------|----------------------------------------------------------------------------------------------------|
| 1          | ) CADASTRO                                                                                                    |
| 0          | o candidato à bolsa UNIEDU/Pós-graduação/FUMDES/2018 deverá observar atentamente os seguintes procedimentos para realizar o cadastro:                                                                                                    |
| 1          | .1 Preenchimento do Cadastro de solicitação de bolsa (formulário on-line)                                                                                                    |
| 1.         | .2 Impressão do Cadastro de solicitação de bolsa, após o preenchimento.                                                                                                    |
| 1.         | .3 Assinaturas e Carimbo: o Cadastro de solicitação de bolsa deve, obrigatoriamente, conter a assinatura do candidato, assinatura<br>do coordenador do programa de pós-graduação e carimbo da instituição de educação superior (IES) ou do coordenador com identificação da<br>IES.                                                                                             |
| 0          | preenchimento do Cadastro é de responsabilidade do candidato.                                                                                                    |
| 2          | ) DOCUMENTAÇÃO                                                                                                    |
| 2.         | .1 Anexar ao Cadastro impresso cópia dos documentos exigidos no item 7.3 do edital Nº 1536/SED, de 24/05/2018 e outros documentos exigidos por edital da Instituição de Educação Superior (IES) ofertante.                                                                                                    |
| 2.         | .2 De posse da documentação, o candidato deverá entregá-la na IES, em que pretende cursar a especialição e para a qual está solicitando bolsa<br>de acordo com o cronograma da IES.                                                                                                    |
| 3          | 3) OBRIGAÇÕES DO BOLSISTA                                                                                                    |
|            | Ter ciência das obrigações inerentes à condição de bolsista UNIEDU/Pós-graduação/FUMDES/2018 e nesse sentido, COMPROMETE-SE, caso<br>seja contemplado, a respeitar as seguintes cláusulas:                                                                                                    |
|            | I - não receber, durante a vigência da bolsa do presente programa, outra modalidade de bolsas oriundas de recursos públicos, com exceção<br>ao que consta nas Portarias Conjunta CAPES/CNPQ Nº 2, de 10/04/2013 e Nº 2, de 22/07/2014;                                                                                                    |
|            | II - durante a realização do curso e vigência da bolsa, o candidato deverá estar matriculado, ter aprovação nas disciplinas curriculares e<br>satisfatório desempenho acadêmico durante os semestres do curso. A comprovação de matrícula e aprovação/desempenho acadêmico será<br>encaminhada à SED pela IES, datada, carimbada pela IES e assinada pelo Coordenador do Curso; |
|            | III - durante a realização do curso e vigência da bolsa, em todas as publicações produzidas pelo bolsista deverá constar a referência ac<br>PROGRAMA UNIEDU/Pós-graduação/FUMDES, com a inclusão da logomarca do programa, disponível no site www.uniedu.sed.sc.gov.br;                                                                                                    |
|            | IV - ao término do curso, apresentar à SED, por meio da IES, documento de conclusão e aprovação no curso e copia digital do trabalho de<br>conclusão de acordo com o previsto no projeto do curso, em extensão PDF (arquivo com nome completo do bolsista) para publicação na<br>página UNIEDU;                                                                                 |
|            | V - restituir à SED, nas mesmas condições em que foi beneficiado, acrescido de juros e atualização monetária, os valores correspondentes a<br>todos os benefícios recebidos relativos à bolsa nos seguintes casos:                                                                                                    |
|            | a) não cumprimento do compromisso firmado junto ao programa de Bolsas de Pós-graduação do FUMDES,                                                                                                    |
|            | b) por desistência do curso sem justificativa aceita pela comissão "Ad Hoc".                                                                                                    |

4) A inobservância dos requisitos citados acima, ou a prática de qualquer fraude pelo(a) bolsista, implicará no cancelamento imediato da bolsa, conforme previsto no art. 12, do anexo II, do Decreto N° 2.672, de 05 de outubro de 2009, publicado no Diário Oficial do Estado N° 18.704 e ainda na impossibilidade de receber benefícios do UNIEDU/PÓS-GRADUAÇÃO/FUMDES, pelo período de cinco anos, a contar da data da comprovação do fato.

5) Os prazos para inscrições serão definidos pela IES credenciada, por meio de edital próprio disponibilizado em seu site.

Regiões e IES

🔲 Lí e estou ciente das informações acima.

Confirmar Cancelar

| INSTITUIÇÕES DE ENSINO SUPERIOR (IES) CREDENCIADAS |                                          |            |                         |  |
|----------------------------------------------------|------------------------------------------|------------|-------------------------|--|
| Regiões – ADRs e CRGF                              | Situação das<br>Inscrições/Cadastramento | IES        | Valor da<br>Mensalidade |  |
| Araranguá                                          | Concluídos                               | UNISUL     | R\$ 500,00              |  |
| Blumenau                                           | Inscrições Abertas                       | UNIASSELVI | R\$ 450,00              |  |
| Campos Novos                                       | Inscrições Abertas                       | UNOESC     | R\$ 490,00              |  |
| Chapecó                                            | Inscrições Abertas                       | UNOCHAPECÓ | R\$ 425,00              |  |
| Concórdia                                          | Inscrições Abertas                       | UnC        | R\$ 510,00              |  |
| Criciúma                                           | Concluídos                               | UNESC      | R\$ 520,00              |  |
| Curitibanos                                        | Inscrições Abertas                       | UnC        | R\$ 510,00              |  |
| Itajaí                                             | Inscrições Abertas                       | UNIVALI    | R\$ 520,00              |  |
| Jaraguá do Sul                                     | Inscrições Abertas                       | UNIASSELVI | R\$ 450,00              |  |
| Joaçaba                                            | Inscrições Abertas                       | UNOESC     | R\$ 490,00              |  |
| Joinville                                          | Inscrições Abertas                       | UNIVILLE   | R\$ 520,00              |  |
| Lages                                              | Inscrições Abertas                       | UNIPLAC    | R\$ 499,00              |  |
| Mafra                                              | Concluídos                               | UnC        | R\$ 510,00              |  |
| Maravilha                                          | Inscrições Abertas                       | UNOESC     | R\$ 490,00              |  |
| Rio do Sul                                         | Inscrições Abertas                       | UNIASSELVI | R\$ 450,00              |  |
| São Lourenço do Oeste                              | Inscrições Abertas                       | UNOCHAPECÓ | R\$ 450,00              |  |
| São Miguel do Oeste                                | Inscrições Abertas                       | UNOESC     | R\$ 490,00              |  |
| Tubarão                                            | Inscrições Abertas                       | UNISUL     | R\$ 500,00              |  |
| Videira/Caçador                                    | Inscrições Abertas                       | UNIARP     | R\$ 495,00              |  |
| Xanxerê                                            | Inscrições Abertas                       | UNOESC     | R\$ 490,00              |  |
| Grande Florianópolis                               | Inscrições Abertas                       | UNISUL     | R\$ 500,00              |  |

Aparecerá a tela de navegação

Tela Dados pessoais/Cadastro de candidatos

- preencher com as informações solicitadas e ao final clicar em 'Confirmar'

| -Cadastro de Candidatos       |                |                 |              | 7                |
|-------------------------------|----------------|-----------------|--------------|------------------|
| CPF                           | 593.800.129-34 |                 | A            | TENÇÃO           |
| Exercício                     | 2018           |                 | Em todos o   | os campos que    |
| Nome                          |                |                 | requerem     | letras:          |
| Protocolo                     | 11450 / 2018   |                 | - Utilizar a | nenas maiúscula  |
| Número do RG                  |                |                 | Não utiliz   | ar aconto ou 'c' |
| Orgão de Expedição do RG      |                |                 |              |                  |
| Data de Expedição do RG       | // 🗊           | O protocolo é   |              | 1                |
| Nome da Mãe                   |                | gerado          |              |                  |
| Nome do Pai                   |                | automaticamente |              |                  |
| Sexo                          | Selecione V    |                 |              |                  |
| Data de Nascimento            | // 🕼           | pelo sistema    |              |                  |
| UF Naturalidade               | Selecione V    |                 |              |                  |
| Naturalidade                  | Selecione V    |                 |              |                  |
| Nacionalidade                 | Selecione V    |                 |              |                  |
| País de Nacionalidade         |                |                 |              |                  |
| Data de Chegada ao Brasil     | / / 🗊          |                 |              |                  |
| Tipo do Visto do Aluno        |                |                 |              |                  |
| Dupla Nacionalidade           | Selecione V    |                 |              |                  |
| País de Dupla Nacionalidade A |                |                 |              |                  |
| País de Dupla Nacionalidade B |                |                 |              |                  |
| Estado Civil                  | Selecione V    |                 |              |                  |
| Conjuge                       |                |                 |              |                  |
| Endereço                      |                |                 |              |                  |
| Número                        | 0              |                 |              |                  |
| Bairro                        |                |                 |              |                  |
| UF                            | Selecione V    |                 |              |                  |
| Município                     | Selecione V    |                 |              |                  |
| País                          |                |                 |              |                  |
| CEP                           |                |                 |              |                  |
| Telefone 1                    |                |                 |              |                  |
| Endereço de Email             |                |                 |              |                  |
| Telefone 2                    |                |                 |              |                  |
| Confirmar Fechar              |                |                 |              |                  |
|                               |                |                 |              | _                |

- clicar em 'III - Curso de Pós-graduação em que está matriculado'

| -Candidato                                                                                                    |                                                                                                    |
|----------------------------------------------------------------------------------------------------|----------------------------------------------------------------------------------------------------|
| Nome<br>CPF                                                                                                    | Nome<br>nº do CPF                                                                                                    |
| Exercício                                                                                                    | 2018                                                                                                    |
| Nível de Pós-Graduação                                                                                                    | Especialização Direcionada                                                                                                    |
| II - DADOS PESSOAIS<br>III - CURSO DE PÓS-GRADUAÇ<br>IV - FORMAÇÃO, QUALIFICAÇÃ<br>V - ESTUDOS E ATIVIDADES PI<br>ANEXO - ATIVIDADES ACADÊM<br>Fechar Imprimir Cadastro de S | AO EM QUE ESTÁ MATRICULADO<br>O PROFISSIONAL E PESQUISAS<br>RETENDIDAS<br>NICAS DE ACORDO COM O CURRICULUM VITAE DA PLATAFORMA LATTES<br>Folicitação de Bolsa do Candidato |

- preencher com as informações solicitadas e ao final clicar em 'Confirmar'

|                            | Г | -Dados do Curso em que está Matricul                         | lado                                             |                            |
|----------------------------|---|--------------------------------------------------------------|--------------------------------------------------|----------------------------|
|                            |   | CPF<br>Exercício                                             | nº do CPF<br>2018 ͡₽                             |                            |
| (                          | - | Nívelde Pós Graduação em que está matriculado<br>Instituição | Curso Direcionado de Especialização<br>Selecione |                            |
| Dados                      |   | Endereço                                                     | <b>v</b>                                         | Número Município           |
| disponibilizados           |   | Curso                                                        | Fund.e Org.Curricular(Ed.1536/SED/2018)          |                            |
| pela Instituição de Ensino |   | Ato de Credenciamento da instituição para pós-<br>graduação. |                                                  | Deixar em branco, caso não |
| Superior (IES)             |   | Duração em Semestres                                         |                                                  | tenha esta informação no   |
|                            |   | Data de Início                                               |                                                  | momento do cadastramento.  |
|                            |   | Previsão de Conclusão                                        |                                                  |                            |
|                            |   | Coordenador                                                  |                                                  |                            |
| (                          |   | Email                                                        |                                                  |                            |
|                            |   | Telefone                                                     |                                                  |                            |
|                            |   | Confirmar Fechar                                             |                                                  |                            |

- clicar em 'IV – Formação, qualificação profissional e pesquisas'

| -Candidato                                                                                                    |                                                                                                    |
|----------------------------------------------------------------------------------------------------|----------------------------------------------------------------------------------------------------|
| -canalato-                                                                                                    |                                                                                                    |
| Nome                                                                                                    | Nome                                                                                                    |
| CPF                                                                                                    | nº do CPF                                                                                                    |
| Exercício                                                                                                    | 2018                                                                                                    |
| Nível de Pós-Graduação                                                                                                    | Especialização Direcionada                                                                                                    |
| II - DADOS PESSOAIS<br>III - CURSO DE PÓS-GRADUAÇ<br>IV - FORMAÇÃO, QUALIFICAÇÃ<br>V - ESTUDOS E ATIVIDADES PR<br>ANEXO - ATIVIDADES ACADÊM<br>Fechar Imprimir Cadastro de So | ÃO EM QUE ESTÁ MATRICULADO<br>O PROFISSIONAL E PESQUISAS<br>RETENDIDAS<br>ICAS DE ACORDO COM O CURRICULUM VITAE DA PLATAFORMA LATTES<br>Micitação de Bolsa do Candidato |

## - preencher os itens solicitados

|   | –Formação e Qualificação Profissional                                                                                                    |
|---|----------------------------------------------------------------------------------------------------|
|   | Identificação do Candidato<br>Nome Nome<br>CPF nº do CPF<br>Exercício 2018<br>                                                                               |
| 1 | Nível Instituição Area de formação Título Obtido Média Início Término<br>Incluir Formação Excluir Formação                                                   |
|   | ATIVIDADES PROFISSIONAIS (Indicar as mais relevantes, começando pelas atuais):                                                                               |
| 2 | Nome do Empregador/Cargo ou Função/Data de Inicio da Atividade/Data do Término da Atividade<br>Incluir Atividade Profissional Excluir Atividade Profissional |
|   | CASO ESTEJA REALIZANDO PESQUISA ATUALMENTE, INDICAR O TÍTULO E O TIPO DE PARTICIPAÇÃO: –                                                                     |
| 3 | Pesquisa Título Auxílio Descrição do Auxílio<br>Incluir Pesquisa Excluir Pesquisa                                                                            |
|   | Fechar                                                                                                    |

- (1) clicar em 'Incluir formação', preencher com as informações solicitadas e ao final clicar em 'Confirmar'

| cor                                                 |                                                  |
|-----------------------------------------------------|--------------------------------------------------|
| CPF                                                 |                                                  |
| Exercicio                                           | 2018                                             |
| Nivel                                               | Selecione 🔻                                      |
| Instituição                                         |                                                  |
| Área de Conhecimento                                | Selecione                                        |
| Título Obtido                                       | Selecione V                                      |
| Histórico Escolar                                   |                                                  |
| Convertido em Nota<br>Numérica                      | 0,00 Tabela Conversão Conceito: A=10 B=8 C=7 D=6 |
| Convertido em Nota<br>Numérica<br>Início            | 0,00 Tabela Conversão Conceito: A=10 B=8 C=7 D=6 |
| Convertido em Nota<br>Numérica<br>Início<br>Término | 0,00 Tabela Conversão Conceito: A=10 B=8 C=7 D=6 |

- (2) clicar em 'Incluir Atividade Profissional', preencher com as informações solicitadas e ao final clicar em 'Confirmar'

| Atividade Profission<br>CPF<br>Exercício<br>Empregador<br>Cargo ou Função<br>Início | onal<br>nº do CPF<br>2018 |      |       | Obrigatório: incluir dados de no<br>mínimo 01 atuação profissional:<br>- a última atuação finalizada ou a atual<br>- se atuando no serviço público em<br>território catarinense na área da<br>Educação, registrar esta atuação |  |
|-------------------------------------------------------------------------------------|---------------------------|------|-------|----------------------------------------------------------------------------------------------------|--|
| Término<br>Regime de Tabalho                                                        |                           |      |       |                                                                                                    |  |
| Especificar (se outros)                                                             | Selecione                 | Em c | aso c | le atuação em vigência,                                                                                                    |  |
| Carga Horária                                                                       | Selecione V               | de   | eixar | esta data em branco.                                                                                                    |  |
| Confirmar Fechar                                                                    |                           |      |       |                                                                                                    |  |

- (3) se participante de pesquisa: clicar em 'Incluir Pesquisa', preencher com as informações solicitadas e ao final clicar em 'Confirmar';

| - Pesquisas Realizadas Atualmente |             |  |  |  |
|-----------------------------------|-------------|--|--|--|
| r coquious ricultudus ri          |             |  |  |  |
| CPF                               | nº do CPF   |  |  |  |
| Exercício                         | 2018        |  |  |  |
| Título da Pesquisa                |             |  |  |  |
| Tipo de Pesquisa                  | Selecione V |  |  |  |
| Recebeu Auxílio na Pesquisa       | Selecione   |  |  |  |
| Descrição do Auxilio Recebido     |             |  |  |  |
| -                                 |             |  |  |  |
|                                   |             |  |  |  |
|                                   |             |  |  |  |
|                                   |             |  |  |  |
|                                   |             |  |  |  |
|                                   |             |  |  |  |
| $\sim$                            |             |  |  |  |
|                                   | h           |  |  |  |
| Confirmar Fechar                  |             |  |  |  |
|                                   |             |  |  |  |

- clicar em 'Fechar' ao final do passo 3 ou em caso de não participante de pesquisa

| Formação e Qualificação Profissional                                                                                                    |      |
|----------------------------------------------------------------------------------------------------|------|
| Identificação do Candidato<br>Nome Nome<br>CPF nº dp CPF<br>Exercício 2018<br>CURSO(S) SUPERIOR(ES) CONCLUÍDO(S) (indicar os mais relevantes):                                                                                                    |      |
| Nível Instituição Area de formação Título Obtido Média Início Término<br>Graduação TESTE Ciências Exatas e da Terra Licenciado 7,00 01/01/2003 01/01/2007<br>Incluir Formação Excluir Formação                                                                          |      |
| ATIVIDADES PROFISSIONAIS (indicar as mais relevantes, começando pelas atuais):<br>Nome do Empregador Cargo ou Função Data de Início da Atividade Data do Término da Atividade<br>SED PRO 01/02/2017 //<br>Incluir Atividade Profissional Excluir Atividade Profissional |      |
| CASO ESTEJA REALIZANDO PESQUISA ATUALMENTE, INDICAR O TÍTULO E O TIPO DE PARTICIPAÇ<br>Pesquisa Título Auxílio Descrição do Auxílio<br>Incluir Pesquisa Excluir Pesquisa                                                                                                | ÃO:- |
| Fechar                                                                                                    |      |

Edital Nº 1536/SED de 24/05/2018 - Curso Direcionado de Especialização - UNIEDU/FUMDES/2018 - Cadastro de solicitação de bolsa

- clicar em 'V – Estudos e atividades pretendidas'

| -Candidato                                                                                                    |                                  |  |  |  |  |  |
|----------------------------------------------------------------------------------------------------|----------------------------------|--|--|--|--|--|
| Nome<br>CPF<br>Exercício                                                                                                    | Nome<br>nº do CPF<br><b>2018</b> |  |  |  |  |  |
| Nível de Pós-Graduação                                                                                                    | Especialização Direcionada       |  |  |  |  |  |
| III - DADOS PESSOAIS         III - CURSO DE PÓS-GRADUAÇÃO EM QUE ESTÁ MATRICULADO         IV - FORMAÇÃO, QUALIFICAÇÃO PROFISSIONAL E PESQUISAS         V - ESTUDOS E ATIVIDADES PRETENDIDAS         ANEXO - ATIVIDADES ACADÊMICAS DE ACORDO COM O CURRICULUM VITAE DA PLATAFORMA LATTES         Fechar       Imprimir Cadastro de Solicitação de Bolsa do Candidato |                                  |  |  |  |  |  |

# - preencher com as informações solicitadas e ao final clicar em 'Confirmar'

| -Estudos e Atividades Pretendidas - Especialização Di<br>Exercício<br>ADR/GERED/MUNÍPIO/LOCAL QUE O PROJETO SERÁ EXECUTADO                                                                                                    | 2018                    | Informar a ADR/Região<br>onde o curso será<br>ofertado (de acordo com<br>o edital da IES) |  |  |
|----------------------------------------------------------------------------------------------------|-------------------------|-------------------------------------------------------------------------------------------|--|--|
| Area de conhecimento                                                                                                    | Ciencias Humanas        |                                                                                           |  |  |
| Situação do Aluno                                                                                                    | Tra Cursar as Disciplii | nas                                                                                       |  |  |
| Considerando sua área de formação e sua esperiência profissional,<br>produza um texto explicando:<br>- qual sua motivação em participar deste curso?<br>- como este curso irá contribuir na melhoria de sua atuação profissin | al?                     | ne toyto respondendo                                                                      |  |  |
| Fechar Confirmar                                                                                                    | às questões indicada    | e texto respondendo<br>as.                                                                |  |  |

- clicar em 'Anexo - Atividades acadêmicas de acordo com currículo da Plataforma Lattes'

| -Candidato                                                                                                    |                            |  |  |  |  |  |  |
|----------------------------------------------------------------------------------------------------|----------------------------|--|--|--|--|--|--|
| Culturate                                                                                                    |                            |  |  |  |  |  |  |
| Nome<br>CPF                                                                                                    | Nome<br>nº do CPF          |  |  |  |  |  |  |
| Exercício                                                                                                    | 2018                       |  |  |  |  |  |  |
| Nível de Pós-Graduação                                                                                                    | Especialização Direcionada |  |  |  |  |  |  |
| II - DADOS PESSOAIS         III - CURSO DE PÓS-GRADUAÇÃO EM QUE ESTÁ MATRICULADO         IV - FORMAÇÃO, QUALIFICAÇÃO PROFISSIONAL E PESQUISAS         V - ESTUDOS E ATIVIDADES PRETENDIDAS         ANEXO - ATIVIDADES ACADÊMICAS DE ACORDO COM O CURRICULUM VITAE DA PLATAFORMA LATTES         Fechar       Imprimir Cadastro de Solicitação de Bolsa do Candidato |                            |  |  |  |  |  |  |

## - preencher com as informações solicitadas e ao final clicar em 'Confirmar'

| _                                                                                                  | Atividado Acadômica                                                                                     |                       |                                                                                     |                                                                      |                                 |                        |                                  |
|----------------------------------------------------------------------------------------------------|----------------------------------------------------------------------------------------------------|-----------------------|-------------------------------------------------------------------------------------|----------------------------------------------------------------------|---------------------------------|------------------------|----------------------------------|
|                                                                                                    | Atmudue Academica                                                                                       |                       |                                                                                     |                                                                      |                                 |                        |                                  |
| L                                                                                                  | Identificação                                                                                           |                       |                                                                                     |                                                                      |                                 |                        |                                  |
| L                                                                                                  | Exercício: 2018 Nome                                                                                    |                       |                                                                                     |                                                                      |                                 |                        |                                  |
|                                                                                                    | Produções: Trabalhos científicos, artísticos, culturais e rea<br>profissionais no campo de conhecimento | lizações              |                                                                                     | Valor de cada<br>produção                                            | Nº de itens de<br>cada produção | Máximo de<br>Pontuação | • Total de pontos<br>• atingidos |
| L                                                                                                  | 1) autoria de livro                                                                                     |                       |                                                                                     | 5 pontos p/ cd livro                                                 |                                 | 25                     | 0                                |
|                                                                                                    | 2) artigo publicado pelo Qualis Periódicos/CAPES                                                        |                       |                                                                                     | 3 pontos p/ cd artigo                                                | 0                               | 15                     | 0                                |
|                                                                                                    | 3) capítulo de livros publicados                                                                        |                       |                                                                                     | 2 pontos p/ cd livro                                                 | 0                               | 10                     | 0                                |
|                                                                                                    | 4) apresentação de trabalho c/ publicação em anais de cor                                               | ngressos técnicos-cie | ntíficos                                                                            | 1 pontos p/ cd trabalho                                              | 0                               | 05                     | 0                                |
| Total<br>Ao confirmar será gerado o total atualizado conforme o preenchimento.<br>Confirmar Fechar |                                                                                                    |                       | Se você possui ati<br>acadêmica, indica<br>Os itens aqui indic<br>constar no seu Cu | ividade/produç<br>ar neste local.<br>cados devem<br>urrículo Lattes. | âo                              | 55                     | 0,00                             |
|                                                                                                    |                                                                                                    | Para ter o s          | omatório, clique er                                                                 | n 'Confirmar'. (                                                     | Caso quei                       | ra verif               | icar                             |
|                                                                                                    |                                                                                                    | o somatório           | hasta clicar em "/                                                                  | Δnexo – Δtivida                                                      | ades ∆rad                       | êmicas                 | , ,,                             |
|                                                                                                    |                                                                                                    | o somatoric           | , busta circar cirr                                                                 | Allviuc                                                              | acs Acau                        | cinicas                | ••••                             |

#### - clicar em 'Imprimir cadastro de solicitação de bolsa do candidato'

| -Candidato                                                                                                    |                                  |  |  |  |  |  |  |
|----------------------------------------------------------------------------------------------------|----------------------------------|--|--|--|--|--|--|
| Nome<br>CPF<br>Exercício                                                                                                    | Nome<br>nº do CPF<br><b>2018</b> |  |  |  |  |  |  |
| Nível de Pós-Graduação                                                                                                    | Especialização Direcionada       |  |  |  |  |  |  |
| II - DADOS PESSOAIS         III - CURSO DE PÓS-GRADUAÇÃO EM QUE ESTÁ MATRICULADO         IV - FORMAÇÃO, QUALIFICAÇÃO PROFISSIONAL E PESQUISAS         V - ESTUDOS E ATIVIDADES PRETENDIDAS         ANEXO - ATIVIDADES ACADÊMICAS DE ACORDO COM O CURRICULUM VITAE DA PLATAFORMA LATTES         Fechar       Imprimir Cadastro de Solicitação de Bolsa do Candidato |                                  |  |  |  |  |  |  |

- o Cadastro de solicitação de bolsa será gerado em formato PDF (ver abaixo)

- <u>salvar</u> o Cadastro de solicitação de bolsa e <u>imprimi-lo</u> para entregar junto com os demais documentos na Instituição de Ensino Superior - IES (ver edital da IES em que pretende cursar a especialização)

| PROGRAMA DE BOLSAS DE ESTUDO DE EDUCAÇÃO SUPERIOR UNIEDU/PÓS-GRADUAÇÃO 2018 Data                                                                        |                                                                  |                    |                        |               |                |         |               |          |  |  |
|----------------------------------------------------------------------------------------------------|------------------------------------------------------------------|--------------------|------------------------|---------------|----------------|---------|---------------|----------|--|--|
| MANTIDO PELO - FUNDO DE APOIO À MANUTENÇÃO E AO DESENVOLVIMENTO UNIEDU DA EDUCAÇÃO SUPERIOR / FUMDES (art. 171 C.E.) 1 CADASTRO DE SOLICITAÇÃO DE BOLSA |                                                                  |                    |                        |               |                |         |               |          |  |  |
| 1 IDENTIFICAÇÃO DA SOLICITAÇÃO                                                                                                    |                                                                  |                    |                        |               |                |         |               |          |  |  |
| 1. NÎVEL DE PÔS                                                                                                    | 1. NIVEL DE PÓS-GRADUAÇÃO: Especialização Direcionada Protocolo: |                    |                        |               |                |         |               |          |  |  |
| 2 DADOS PESSOAIS                                                                                                    |                                                                  |                    |                        |               |                |         |               |          |  |  |
| 1.NOME COMPL                                                                                                    | ETO:                                                             |                    |                        |               |                |         |               |          |  |  |
| 2.CPF: 3.RG: Órgão Exp: Data Exp:                                                                                                    |                                                                  |                    |                        |               |                |         |               |          |  |  |
| 4.SEXO: Mascul                                                                                                    | 4.SEXO: Masculino 5.DATA DE NASCIMENTO:                          |                    |                        |               |                |         |               |          |  |  |
| 6.LOCAL DE NAS                                                                                                    | CIMENTO:                                                         |                    |                        |               |                |         |               |          |  |  |
| 7.NACIONALIDA                                                                                                    | DE: Brasileiro                                                   | Indicar I          | País caso estrangeiro: |               |                |         |               |          |  |  |
| Data de chegada                                                                                                    | ao Brasil: / /                                                   | Tipo de            | Visto:                 |               |                |         |               |          |  |  |
| ( ) Dupla nacior                                                                                                    | nalidade, indicar países:                                        |                    | e                      | •             |                |         |               |          |  |  |
| 8.ESTADO CIVIL                                                                                                    |                                                                  | CONJUGE:           |                        |               |                |         |               |          |  |  |
| 9. ENDEREÇO P                                                                                                    | ARA CORRESPONDÊNC                                                | IA: (Av., Rua)     |                        |               |                |         |               |          |  |  |
| Número:                                                                                                    | Bairro:                                                          |                    | Cidade:                |               |                |         |               |          |  |  |
| Estado:                                                                                                    | País:                                                            |                    | CEP:                   |               |                |         |               |          |  |  |
| Telefone:                                                                                                    |                                                                  | Fax:               |                        | Те            | lefone p/ cont | ato:    |               |          |  |  |
| Endereço eletrôni                                                                                                    | co:                                                              |                    |                        |               |                |         |               |          |  |  |
| 3                                                                                                    |                                                                  | CURSO DE PÓS-      | GRADUAÇÃO QUE EST      | Á MA          | TRICULADO      |         |               |          |  |  |
| 1.LOCAL DE EST                                                                                                    | UDOS:                                                            |                    |                        |               |                |         |               |          |  |  |
| Instituição:                                                                                                    |                                                                  |                    |                        |               |                |         |               |          |  |  |
| Endereço:                                                                                                    |                                                                  |                    |                        |               |                |         |               |          |  |  |
| Curso: Fund                                                                                                    | e Org.Curricular(Ed.1536                                         | i/SED/2018)        |                        |               |                |         |               |          |  |  |
| Estado:                                                                                                    | Tempo de duração do                                              | curso em semestres |                        |               |                |         |               |          |  |  |
|                                                                                                    |                                                                  |                    |                        |               |                |         |               |          |  |  |
| 2. PERIODO PRE                                                                                                    | VISTO DE REALIZAÇÃO                                              | DO CURSO: matric   | cula inicial:          |               |                |         |               |          |  |  |
| Previsão de conci                                                                                                    | usão(Disciplinas e TCC):                                         |                    |                        |               |                |         |               |          |  |  |
| 3. PROGRAMA D                                                                                                    | E PÓS-GRADUAÇÃO: N                                               | ome do coordenador | r: '                   |               |                |         |               |          |  |  |
| Endereço eletrônico: Fone p/contato:                                                                                                    |                                                                  |                    |                        |               |                |         |               |          |  |  |
| 4 FORMAÇÃO, QUALIFICAÇÃO PROFISSIONAL E PESQUISAS                                                                                                    |                                                                  |                    |                        |               |                |         |               |          |  |  |
| 1. CURSO(S) SUPERIOR(ES) CONCLUÍDO(S):                                                                                                    |                                                                  |                    |                        |               |                |         |               |          |  |  |
| Nível                                                                                                    | Área de Conhecimen                                               | to                 | Média                  | Título Obtido | Início         | Término |               |          |  |  |
| Graduação TESTE Clências Exatas, Terra 7,00 Licenciado 01/01/2003 01/01/2007                                                                            |                                                                  |                    |                        |               |                |         |               |          |  |  |
| 2. ATIVIDADES PROFISSIONAIS:                                                                                                    |                                                                  |                    |                        |               |                |         |               |          |  |  |
| En                                                                                                    | npregador                                                        | Cargo              | ou Função              |               | Início         | Término | Regime        | Carga Hr |  |  |
| SED PRO                                                                                                    |                                                                  |                    |                        | 0             | 1/02/2017      | 11      | Serv. Público | 40h      |  |  |

- Atenção para os campos de assinatura e carimbo: estes campos devem estar completos

| 3. CASO ESTEJA REALIZANDO ALGUM TIPO DE PESQUISA ATUALMENTE, INDICAR O TÍTULO E O TIPO DE PARTICIPAÇÃO:                                                                                 |  |  |  |  |  |  |  |
|----------------------------------------------------------------------------------------------------|--|--|--|--|--|--|--|
| 5 ESTUDOS E ATIVIDADES PRETENDIDAS                                                                                                    |  |  |  |  |  |  |  |
| 1. ÁREA DE CONCENTRAÇÃO: Ciências Humanas                                                                                                    |  |  |  |  |  |  |  |
| 2. SITUAÇÃO DO ALUNO: Irá cursar as disciplinas                                                                                                    |  |  |  |  |  |  |  |
| 3. JUSTIFICATIVA:                                                                                                    |  |  |  |  |  |  |  |
|                                                                                                    |  |  |  |  |  |  |  |
| A ASSINATURA DO COORDENADOR DO PROGRAMA DE PÓS-o coordenador do programa de pós-graduação e o carimbo do IES:     Assinatura e carimbo com nome do coordenador Nome:     Carimbo da IES |  |  |  |  |  |  |  |
|                                                                                                    |  |  |  |  |  |  |  |
| Local: Dete: / / / Assinatura do Candidato                                                                                                    |  |  |  |  |  |  |  |
| Obs.: Deve constar obrigatoriamente a assinatura do candidato a bolsa de estudo.                                                                                                    |  |  |  |  |  |  |  |

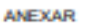

#### Cópia do Currículum Vitae impresso diretamente da Plataforma Lattes lattes.cnpq.br

| ANEXO - ATIVIDADES ACADÊMICAS                                                                              | PRO                       | OTOCOLO:                       | 11450                  |                    |
|----------------------------------------------------------------------------------------------------|---------------------------|--------------------------------|------------------------|--------------------|
| Produções                                                                                                  | Valor de cada<br>produção | N de itens de<br>cada produção | Máximo de<br>pontuação | Total de<br>Pontos |
| 1) autoria de livro publicado                                                                              | 5 pts p/ Livro            | 1                              | 25                     | 5                  |
| 2) capítulo de livros publicados                                                                           | 3 pts picap. Livro        | 1                              | 15                     | 3                  |
| 3) artigo publicado pelo Qualis Periódicos/CAPES, ou internacionais.                                       | 2 pts p/artigo            | 1                              | 10                     | 2                  |
| <ol> <li>apresentação de trabalho c/ publicação em anais de congressos<br/>técnicos-científicos</li> </ol> | 1 pt p/ od trabelho       | 1                              | 05                     | 1                  |
| Valor total da Pontuação: 11,00                                                                            |                           |                                |                        |                    |

#### - clicar em voltar no navegador de internet

- clicar em 'Fechar'

O processo de inscrição no Sistema do FUMDES/Cadastro de Solicitação de bolsa está terminado.Este é um passo obrigatório no processo geral de inscrição, mas existem outros procedimentos a seguir. Por isso, de posse do Cadastro impresso, o candidato deve reler o Edital da IES para realizar os demais passos relativos à finalização do processo de inscrição.